## **Viewing Reported Items**

## Archives

You are using phpFox version earlier than 4.6.0? Please refer instruction for this article here.

This tutorial will show you how to see the items your users have reported and how to manage report categories.

When you first log into Admin CP, there is a Site Statistics block on the Dashboard. At the bottom of the list of items will be the Reported Items. You can click the number to go to the Reported Items page.

| Site Statistics                        |    |
|----------------------------------------|----|
| ONLINE<br>MEMBERS:                     | 1  |
| REPORTED ITEMS/USERS<br>ABUSE CONTENT: | 1  |
| TODAY<br>GROUPS:                       | 1  |
| PAGES:                                 | 1  |
| PHOTOS:                                | 10 |
| PHOTO ALBUMS:                          | 8  |
| MEMBERS:                               | 3  |
| VIDEOS:                                | 1  |

Another way to get to Reported Items is to choosing Reported Items from Maintenance menu.

The View Reports screen shows you the items reported, report category, how many reported it, date reported, who reported it, and feedback.

| Admin<br>View Site | Re | ports       |               |       |                                  | Search settings |                                            |
|--------------------|----|-------------|---------------|-------|----------------------------------|-----------------|--------------------------------------------|
|                    |    |             |               |       |                                  | View F          | Reports Add New Category Manage Categories |
| Alerts             |    |             |               |       |                                  |                 | ·····                                      |
| Dashboard          |    | Module      | Category      | Total | Date                             | Last Report     | Feedback                                   |
| Apps               | e. | User Status | abuse content | 1     | December 3, 2017                 | Harry           | Too aggressive.                            |
| Globalization      | >  |             |               | Г     |                                  |                 |                                            |
| Appearance         | >  |             |               | L     | Process selected Ignore Selected |                 |                                            |
| Members            | >  |             |               |       | A X                              |                 |                                            |
| Settings           | >  |             |               |       |                                  |                 |                                            |
| Maintenance        | ~  |             |               |       | / \                              |                 |                                            |
| Cache Manager      |    |             |               |       |                                  |                 |                                            |
| Site Statistics    |    |             |               |       |                                  |                 |                                            |
| System Overview    | _  |             |               |       |                                  |                 |                                            |
| Reported Items     |    |             |               |       |                                  |                 |                                            |
| Reparser           |    |             |               |       |                                  |                 |                                            |

In the image above, you can see we selected one report by clicking to the checkbox on the left. Then we have the option to **Ignore the report** it if we find it is something doesn't violate the rules. Or you can **Process** to decide to take some sort of actions (Manually by perhaps warning a user, removing the item, etc).

If you click the Total number, a popup will show you all of the users that reported the item and the dates.

| Browse Reports   |                |                  |   |  |  |  |
|------------------|----------------|------------------|---|--|--|--|
| Reported<br>User | by<br>Category | Date             | ļ |  |  |  |
| Harry            | abuse content  | December 3, 2017 |   |  |  |  |

## Adding Report Categories

You will probably find that you need to add report categories to your site. When in the Report section, click Add Category.

| Re | oorts       |               |       |                                  | Search settings |                                            |
|----|-------------|---------------|-------|----------------------------------|-----------------|--------------------------------------------|
|    |             |               |       |                                  | Viev            | Reports Add New Category Manage Categories |
|    | Module      | Category      | Total | Date                             | Last Report     | Feedback                                   |
| V  | User Status | abuse content | 1     | December 3, 2017                 | Harry           | Too aggressive.                            |
|    |             |               |       | Process selected Ignore Selected |                 | 1                                          |
|    |             |               |       |                                  |                 |                                            |

Fill in the name of the category and click Add:

| Category in English (US) | Category Details         |  |
|--------------------------|--------------------------|--|
| Add                      | Category in English (US) |  |
| Add                      |                          |  |
|                          | Add                      |  |

## **Managing Categories**

If you want to edit, remove or sort the categories, click Manage Categories:

| Re | ports       | Search settings |       |                                  |             |          |                       |                   |
|----|-------------|-----------------|-------|----------------------------------|-------------|----------|-----------------------|-------------------|
|    |             |                 |       |                                  | [           | View Rep | orts Add New Category | Manage Categories |
| e  | Module      | Category        | Total | Date                             | Last Report | F        | eedback               |                   |
| e  | User Status | abuse content   | 1     | December 3, 2017                 | Harry       | т        | loo aggressive.       |                   |
|    |             |                 |       | Process selected Ignore Selected |             |          |                       | 1                 |

You'll see a list of categories. From here you can select the category you want to remove and click on Delete Selected.

|  |                  |        | View Reports | Add New Category | Manage Categories |
|--|------------------|--------|--------------|------------------|-------------------|
|  | Category         | Module |              |                  |                   |
|  | abuse content    | Core   |              |                  |                   |
|  | New category     | Core   |              |                  |                   |
|  | training the com | Core   |              |                  |                   |
|  |                  |        |              |                  |                   |
|  |                  |        | _            |                  | Delete Selected   |

To Edit the category, click on the arrow next to the name of the category and select Edit to edit the item.

Always clear cache after making any changes to your site.